# echo™ 200-, 300c-, 500c- ja 550ckäyttöopas

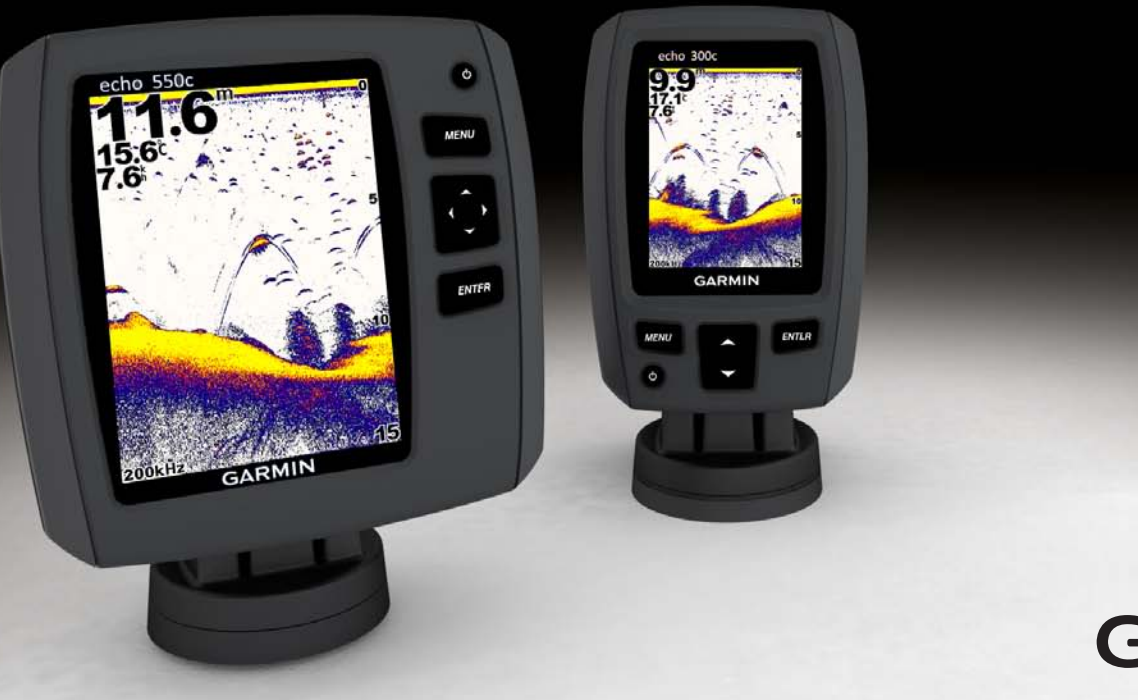

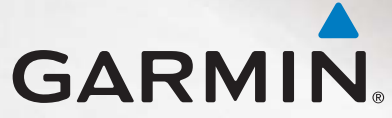

© 2011 Garmin Ltd. tai sen tytäryhtiöt

Kaikki oikeudet pidätetään. Tämän oppaan mitään osaa ei saa jäljentää, kopioida, välittää, levittää, ladata tai tallentaa mihinkään tallennusvälineeseen ilman Garminin ennakolta myöntämää kirjallista lupaa, ellei toisin ilmoiteta. Garmin myöntää luvan tämän oppaan ja sen päivitetyn version yhden kopion lataamiseen kiintolevylle tai muuhun sähköiseen tallennusvälineeseen tarkasteltavaksi, sekä tämän oppaan tai sen päivitetyn version yhden kopion sisältää tämän tekijänoikeuslausekkeen kokonaisuudessaan. Tämän oppaan tai sen päivitetyn version luvaton kaupallinen levittäminen on ehdottomasti kielletty.

Tämän asiakirjan sisältämät tiedot voivat muuttua ilman erillistä ilmoitusta. Garmin pidättää oikeuden muuttaa tai parannella tuotteitaan sekä tehdä muutoksia niiden sisältöön ilman velvollisuutta ilmoittaa muutoksista tai parannuksista muille henkilöille tai organisaatioille. Uusimmat päivitykset ja lisätietoja tämän tuotteen ja muiden Garminin tuotteiden käytöstä ja toiminnasta on Garminin sivustossa (www.garmin.com).

Garmin® ja Garmin-logo ovat Garmin Ltd.:n tai sen tytäryhtiöiden tavaramerkkejä, jotka on rekisteröity Yhdysvalloissa ja muissa maissa. echo™ on Garmin Ltd.:n tai sen tytäryhtiöiden tavaramerkki. Näitä tavaramerkkejä ei saa käyttää ilman Garminin nimenomaista lupaa.

# Johdanto

# 

Lue lisätietoja varoituksista ja muista tärkeistä seikoista laitteen mukana toimitetusta *Tärkeitä turvallisuus- ja tuotetietoja* -oppaasta.

Tämä käyttöopas sisältää tietoja echo™ 200-, echo 300c-, echo 500c- ja echo 550c -kalastustutkista.

# Laitteen rekisteröiminen

Saat laajempia tukipalveluja rekisteröimällä tuotteen jo tänään.

- Siirry osoitteeseen http://my.garmin.com.
- Säilytä alkuperäinen kuitti tai sen kopio turvallisessa paikassa.

# Yhteyden ottaminen Garminin tuotetukeen

Ota yhteys Garminin tuotetukeen, jos sinulla on kysyttävää tästä laitteesta.

- Yhdysvallat: www.garmin.com/support tai puhelin (Garmin USA): (913) 397.8200 tai (800) 800.1020.
- Iso-Britannia: Garmin (Europe) Ltd.:n puhelin: 0808 2380000.
- Eurooppa: osoitteesta www.garmin.com/support voit tarkistaa maakohtaiset tukitiedot valitsemalla **Contact Support**.

# Oppaan merkintätavat

Tässä oppaassa valitsemisella tarkoitetaan seuraavia toimia:

- Valikkokohteen korostaminen ja ENTER-painikkeen painaminen.
- Painikkeen (kuten ENTER tai MENU) painaminen.

Kun oppaassa kehotetaan valitsemaan valikkokohteita, tekstissä saattaa olla pieniä nuolia (>). Ne kehottavat koskettamaan useita kohteita peräkkäin näytössä 📥- tai , painikkeella (sivu 1) ja painamaan kunkin valinnan jälkeen ENTER-painiketta. Jos tekstissä lukee esimerkiksi Valitse MENU > Luot. tauko/historia, paina MENU-painiketta, paina 📥- tai , painiketta, kunnes Luot. tauko/historia näkyy korostettuna, ja paina ENTER-painiketta.

# Numeeristen arvojen kirjoittaminen

Voit kirjoittaa numeerisia arvoja, kun asetat hälytyksiä tai poikkeamia.

- 1. Valitse ensimmäinen numero **S** ja **S**-painikkeella.
- 2. Valitse vaihtoehto:
  - Siirry echo 200:ssa, echo 500c:ssä ja echo 550c:ssä seuraavaan numeroon painikkeella.
  - Siirry echo 300c:ssä seuraavaan numeroon ENTER-painikkeella.
- 3. Voit säätää numeerisia arvoja toistamalla vaiheet 1 ja 2.

# Sisällysluettelo

| Johdanto                                 |   |
|------------------------------------------|---|
| Laitteen rekisteröiminen                 |   |
| Yhteyden ottaminen Garminin tuotetukeen  |   |
| Oppaan merkintätavat                     |   |
| Numeeristen arvojen kirjoittaminen       |   |
| Aloitus                                  | 1 |
| Painikkeet                               | 1 |
| Laitteen käynnistäminen ja sammuttaminen | 1 |
| Väri- tai harmaasävynäyttö               | 1 |
| Laitteen alkuasetusten määrittäminen     | 1 |
| Laitteen käynnistäminen automaattisesti  | 1 |
| Taustavalon säätäminen                   | 1 |
| Värikaavion säätäminen                   | 2 |
| Väritilan määrittäminen                  | 2 |
| echo 200 -laitteen kontrastin säätäminen | 2 |
| Äänimerkin määrittäminen                 | 2 |
| Valikon aikakatkaisu                     | 3 |
| Pikasäädön käyttäminen                   | 3 |
| Sivujen tarkasteleminen                  | 4 |
| Sivun valitseminen                       | 4 |
| Koko näyttö -sivu                        | 4 |
| Jaettu zoom -sivu                        | 5 |
| Jaettu taajuus -sivu                     | 5 |
| Lokisivut                                | 6 |
| Tunnistin-sivu                           | 8 |
| Numerot-sivun avaaminen                  | 8 |

| echo-laitteen käyttäminen               | . 9 |
|-----------------------------------------|-----|
| Luotainnäytön asetukset                 | . 9 |
| Hälytykset                              | 13  |
| Luotaimen herkkyys- ja kohina-asetukset | 14  |
| Luotaimen lukemat                       | 15  |
| Kalibrointi                             | 16  |
| Liite                                   | 18  |
| Tekniset tiedot                         | 18  |
| Kotelon puhdistaminen                   | 18  |
| Näytön puhdistaminen                    | 18  |
| Järjestelmäasetukset                    | 18  |
| Ohjelmiston käyttöoikeussopimus         | 19  |
| Hakemisto                               | 20  |

# **Aloitus**

**Painikkeet** 

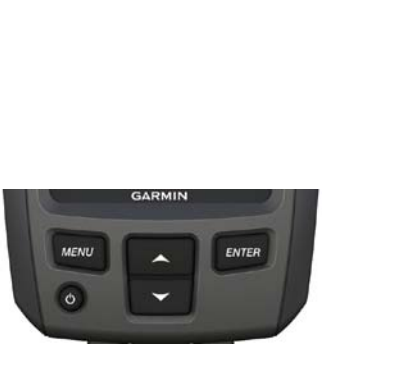

echo 300c

#### echo 200, echo 500c ia echo 550c

ENTER

O

MENU

| MENU         | Näyttää tai piilottaa vaihtoehtojen luettelon.                                        |  |
|--------------|---------------------------------------------------------------------------------------|--|
| ENTER        | Valikkokohdan valitseminen.                                                           |  |
| >            | Asetusten selaaminen tai vaihtaminen.                                                 |  |
| $\checkmark$ | Sivuvaihtoehtojen (sivu 4) valitseminen echo 200:ssa, echo 500c:ssä ja echo 550c:ssä. |  |
|              | Laitteen käynnistäminen ja sammuttaminen sekä taustavalon säätäminen.                 |  |

# Laitteen käynnistäminen ja sammuttaminen

Paina (<sup>1</sup>)

# Väri- tai harmaasävynäyttö

echo 200:ssa on harmaasävynäyttö. echo 300c:ssä, echo 500c:ssä ja echo 550c:ssä on värinäyttö.

# Laitteen alkuasetusten määrittäminen

Kun laite käynnistetään ensimmäistä kertaa, tietyt laitteen alkuasetukset on määritettävä.

Nämä asetukset on määritettävä myös, kun tehdasasetukset palautetaan (sivu 19). Voit päivittää nämä asetukset myöhemmin.

1. Käynnistä laite.

Laite kehottaa määrittämään laitteen alkuasetukset

2. Seuraa näytön ohjeita.

# Laitteen käynnistäminen automaattisesti

Voit määrittää laitteen käynnistymään, kun se saa virtaa.

Valitse millä tahansa sivulla MENU > Määritä > Järjestelmä > Automaattinen käynnistys > On.

# Taustavalon säätäminen

- 1. Valitse millä tahansa sivulla MENU > Määritä > Järjestelmä > Taustavalo.
- 2. Säädä taustavalon kirkkautta valitsemalla **a** ja **v**.

VIHJE: Avaa taustavalon säätöpalkki painamalla 😃. Voit siirtyä kirkkausasetuksissa painamalla toistuvasti ().

# Värikaavion säätäminen

Ennen värikaavion säätämistä on avattava Koko näyttö -sivu (sivu 4), Jaettu zoom -sivu (sivu 5), Jaettu taajuus -sivu (sivu 5) tai Tunnistin-sivu (sivu 8).

echo 300c:ssä, echo 500c:ssä ja echo 550c:ssä voit valita luotainnäytössä näkyvän värikaavion.

| Värikaavio | Väri                        | Kuvaus            |
|------------|-----------------------------|-------------------|
| Valkoinen  | Keltainen                   | Vahva signaali    |
|            | Purppura                    | Normaali signaali |
|            | Sininen                     | Heikko signaali   |
|            | Valkoinen (musta yötilassa) | Ei signaalia      |
| Sininen    | Punainen                    | Vahva signaali    |
|            | Keltainen                   | Normaali signaali |
|            | Vaaleansininen              | Heikko signaali   |
|            | Sininen                     | Ei signaalia      |
| echo 200   | Tummat sävyt                | Vahvempi signaali |
|            | Vaaleat sävyt               | Heikompi signaali |
|            | Valkoinen                   | Ei signaalia      |

- 1. Valitse millä tahansa sivulla MENU > Määritä > Luotainasetus > Värikaavio.
- 2. Valitse värikaavio.

# Väritilan määrittäminen

echo 300c-, echo 500c- ja echo 550c -laitteissa voit valita luotainnäytön väritilan (päivä- tai yökäyttöä varten).

- 1. Valitse millä tahansa sivulla MENU > Määritä > Järjestelmä > Väritila.
- 2. Valitse Päivä tai Yö.

# echo 200 -laitteen kontrastin säätäminen

- 1. Valitse millä tahansa sivulla MENU > Määritä > Järjestelmä > Kontrasti.
- 2. Säädä kontrastia **S**-tai **S**-painikkeella.

VIHJE: Pitämällä - tai - painiketta painettuna voit tehdä nopeasti suuria säätöjä.

3. Valitse ENTER.

# Äänimerkin määrittäminen

Voit määrittää tapaukset, jolloin laite antaa äänimerkin.

- 1. Valitse millä tahansa sivulla MENU > Määritä > Järjestelmä > Hälytin.
- 2. Valitse vaihtoehto:
  - Voit määrittää laitteesta kuulumaan äänimerkin, kun valitset kohteen ja hälytys käynnistyy, valitsemalla **On**.
  - Voit määrittää laitteesta kuulumaan äänimerkin ainoastaan, kun hälytyksiä käynnistyy, valitsemalla Vain hälytykset.

# Valikon aikakatkaisu

Jos valikko on ollut avoimena 15 sekuntia eikä mitään painiketta ole valittu, valikko sulkeutuu ja laite palaa edelliseen näyttöön.

# Pikasäädön käyttäminen

Ennen pikasäädön käyttämistä on avattava Koko näyttö -sivu (sivu 4), Jaettu zoom -sivu (sivu 5), Jaettu taajuus -sivu (sivu 5) tai Tunnistin-sivu (sivu 8).

Kun olet säätänyt asetusta ja palannut sivulle, voit palata asetuksiin nopeasti.

Kun olet palannut sivulle, valitse 🔼 tai 🔽.

# Sivujen tarkasteleminen

Sivuilla voit tarkastella luotaintietoja eri muodoissa.

- Kolme luotainsivua
  - Koko näyttö -sivu (sivu 4)
  - Jaettu zoom-sivu (sivu 5)
  - Jaettu taajuus -sivu (sivu 5)
- Lämpötilan tai syvyyden lokisivu (sivu 6)
- Tunnistin-sivu (sivu 8)
- Numerot-sivu (sivu 8)

# Sivun valitseminen

- 1. Valitse millä tahansa sivulla MENU > Sivut.
- 2. Valitse sivu.

VIHJE: Kun käytössä on echo 200, echo 500c tai echo 550c, voit siirtyä sivuvalikkoon nopeasti miltä tahansa sivulta painamalla **K**- tai **D**-painiketta. Valitse sivu painamalla **K**- tai **D**-painiketta.

# Koko näyttö -sivu

Koko näyttö -sivu näyttää kaikuanturin lähettämät luotainlukemat koko näytössä.

Valitse millä tahansa sivulla MENU > Sivut > Koko näyttö.

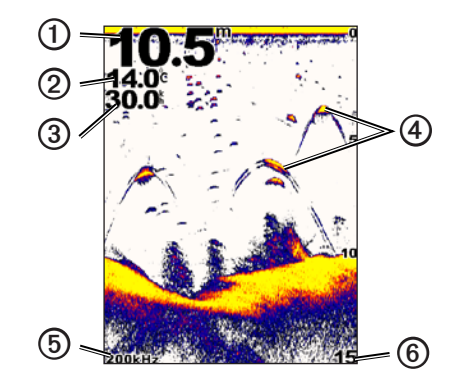

| 0 | Nykyisen sijainnin pohjasyvyys.                                   |  |
|---|-------------------------------------------------------------------|--|
| 2 | Veden lämpötila.                                                  |  |
| 3 | Vesinopeus (jos vesinopeuden mittaava kaikuanturi on yhdistetty). |  |
| 4 | Vedenalaiset kohteet.                                             |  |
| 6 | Kaikuanturin taajuus.                                             |  |
| 6 | Näytön syvyys vieritettäessä näyttöä oikealta vasemmalle.         |  |

### Jaettu zoom -sivu

Jaettu zoom -sivulla näkyvät luotainlukemat koko näytön kokoisessa kaaviossa ja kyseisen kaavion suurennettu osa saman näytön vasemmanpuoleisessa osassa.

Valitse millä tahansa sivulla MENU > Sivut > Jaettu zoom.

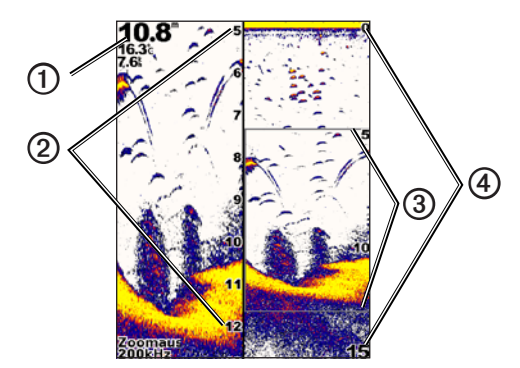

| 1 | Syvyys, veden lämpötila ja vesinopeus. |  |
|---|----------------------------------------|--|
| 2 | Lähennetty syvyysskaala.               |  |
| 3 | Zoomausikkuna.                         |  |
| 4 | Syvyysalue.                            |  |

#### Zoomausnäytön leveyden suurentaminen

Voit suurentaa Jaettu zoom -sivun suurennetun osan leveyttä.

Valitse Jaettu zoom -sivulla MENU > Määritä > Luotainasetus > Jaettu koko > Suuri.

# Jaettu taajuus -sivu

Jaettu taajuus -sivun vasemmanpuoleisessa osassa näkyvät 77 kHz:n taajuuden luotaintiedot ja oikeanpuoleisessa osassa 200 kHz:n taajuuden luotaintiedot.

HUOMAUTUS: Jaettu taajuus -sivun käyttö edellyttää kaksoiskeilakaikuanturin käyttöä.

Valitse millä tahansa sivulla MENU > Sivut > Jaettu taajuus.

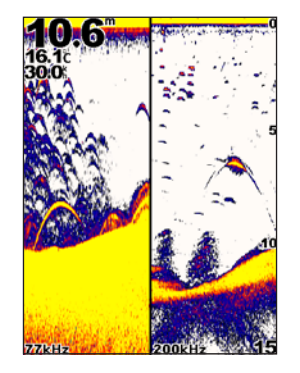

# Lokisivut

Voit tarkastella syvyyslukemien (sivu 6) lokia tai veden lämpötilalukemien (sivu 7) lokia koko näytössä. Voit myös tarkastella kumpaakin lokia samanaikaisesti jaetussa näytössä (sivu 7). Kaavio vierittyy vasemmalle, kun laite vastaanottaa tietoja.

Kun avaat lokisivun, viimeksi valittu lokisivu tulee näkyviin (syvyys, veden lämpötila tai molemmat). Sen jälkeen voit valita haluamasi lokisivun.

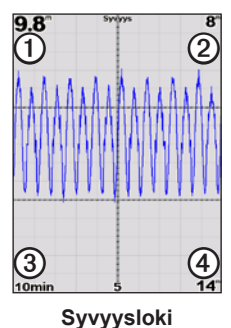

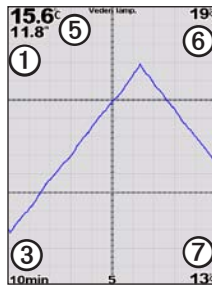

Lämpöloki

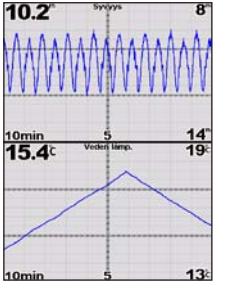

Jaetun näytön loki

Nykyisen sijainnin syvyys.
Lokissa ensimmäisenä oleva syvyysarvo.
Lokin kesto.
Lokissa viimeisenä oleva syvyysarvo.
Nykyisen sijainnin veden lämpötila.
Lokissa ensimmäisenä oleva lämpötila-arvo.
Lokissa viimeisenä oleva lämpötila-arvo.

# Syvyysloki-sivun avaaminen

Syvyysloki-sivulla näkyy ajan kuluessa kerättyjen syvyyslukemien graafinen loki.

- 1. Valitse millä tahansa sivulla MENU > Sivut > Loki.
- Jos lämpöloki tai jaetun näytön loki on näkyvissä, valitse MENU > Muuta lokia > Syvyys.

#### Syvyyslokin keston määrittäminen

Ennen kuin voit määrittää syvyyslokin keston, syvyysloki tai jaetun näytön loki on avattava.

Voit muuttaa syvyyslokin aika-asteikkoa (kestoa). Suurentamalla kestoa voit nähdä syvyysvaihtelut pidemmältä aikaväliltä. Pienentämällä kestoa voit nähdä yksityiskohtaisemmat vaihtelut lyhyemmältä aikaväliltä.

Kesto näkyy näytön vasemmassa alakulmassa.

#### Syvyyslokin asteikon määrittäminen

Ennen kuin voit määrittää syvyysalueen asteikon, syvyysloki tai jaetun näytön loki on avattava.

Voit muuttaa syvyyslokin syvyysalueen asteikkoa. Suurentamalla syvyysalueen asteikkoa voit nähdä suuremmat syvyysvaihtelut. Pienentämällä syvyysalueen asteikkoa voit nähdä yksityiskohtaisemmat vaihtelut. Kun asteikon asetukseksi määritetään **Autom.**, syvyysalue näyttää automaattisesti kaikki valitun keston lokiarvot.

- 1. Valitse MENU > Syvyyslokiasetukset > Asteikko.
- 2. Valitse syvyysalueen asteikko.

#### Lämpöloki-sivun tarkasteleminen

Lämpöloki-sivulla näkyy ajan kuluessa kerättyjen veden lämpötilalukemien graafinen loki.

- 1. Valitse millä tahansa sivulla MENU > Sivut > Loki.
- Jos lämpöloki tai jaetun näytön loki on näkyvissä, valitse MENU > Muuta lokia > Lämpötila.

#### Lämpölokin keston määrittäminen

Ennen kuin voit määrittää lämpölokin keston, lämpöloki (sivu 7) tai jaetun näytön loki (sivu 7) on avattava.

Voit muuttaa veden lämpötilalokin aika-asteikkoa. Suurentamalla aika-asteikkoa voit nähdä lämpötilavaihtelut pidemmältä aikaväliltä. Pienentämällä aika-asteikkoa voit nähdä yksityiskohtaisemmat vaihtelut lyhyemmältä aikaväliltä.

- 1. Valitse MENU > Lämpö. lokiasetukset > Kesto.
- 2. Valitse kesto.

#### Lämpölokin asteikon määrittäminen

Ennen kuin voit määrittää lämpötila-alueen asteikon, lämpöloki (sivu 7) tai jaetun näytön loki (sivu 7) on avattava.

Voit muuttaa lämpölokin lämpötila-alueen asteikkoa. Suurentamalla lämpötilaalueen asteikkoa voit nähdä suuremmat lämpötilavaihtelut. Pienentämällä lämpötila-alueen asteikkoa voit nähdä yksityiskohtaisemmat vaihtelut. Kun asteikon asetukseksi määritetään **Autom.**, lämpötila-alue näyttää automaattisesti kaikki valitun keston lokiarvot.

- 1. Valitse MENU > Lämpö. lokiasetukset > Asteikko.
- 2. Valitse lämpötila-alueen asteikko.

#### Syvyyslokin ja lämpölokin tarkasteleminen samanaikaisesti

Voit tarkastella syvyyslokia ja lämpölokia samanaikaisesti jaetun näytön lokissa. Tässä näytössä voit säätää syvyyslokin kestoa (sivu 6), syvyyslokin asteikkoa (sivu 6), lämpölokin kestoa (sivu 7) tai lämpölokin asteikkoa (sivu 7).

- 1. Valitse millä tahansa sivulla MENU > Sivut > Loki.
- Jos lämpöloki tai jaetun näytön loki on näkyvissä, valitse MENU > Muuta lokia > Molemmat.

# Tunnistin-sivu

Tunnistin-sivulla pyöreässä syvyysasteikossa näkyvät luotaintiedot ilmaisevat, mitä veneen alapuolella on. Asteikko kuvataan renkaana, joka alkaa ylhäältä ja etenee myötäpäivään. Renkaan sisällä oleva asteikko ilmaisee syvyyden. Luotaintiedot vilkkuvat renkaassa, kun niitä saadaan sisemmän ympyrän osoittamasta syvyydestä. Värit ilmaisevat luotainsignaalin eri voimakkuuksia (katso taulukko sivu 2).

Valitse millä tahansa sivulla MENU > Sivut > Tunnistin.

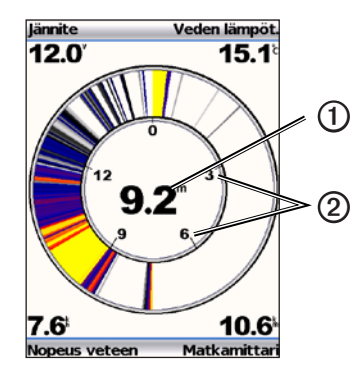

| 0 | D | Nykyisen sijainnin syvyys.<br>Syvyysasteikko. |  |
|---|---|-----------------------------------------------|--|
| 6 | 2 |                                               |  |

### Numerot-sivun avaaminen

Numerot-sivulla on kaavion sijasta numerotietoja.

Valitse millä tahansa sivulla MENU > Sivut > Numerot.

#### Matkamittarin nollaaminen

HUOMAUTUS: matkamittari toimii vain, kun laite on yhdistetty nopeuskiekkokaikuanturiin.

Valitse Numerot-sivulla MENU > Nollaa matkamittari.

# echo-laitteen käyttäminen

### Luotainnäytön asetukset

Koko näyttö -sivu, Jaettu zoom -sivu, Jaettu taajuus -sivu ja Tunnistin-sivu ovat veneen alapuolella olevan alueen visuaalisia esityksiä. Näitä luotainnäkymiä voidaan mukauttaa seuraavissa kappaleissa kuvatuilla tavoilla.

#### Syvyysasteikon alueen säätäminen

Ennen kuin voit säätää syvyysasteikon aluetta, Koko näyttö -sivu (sivu 4), Jaettu zoom -sivu (sivu 5), Jaettu taajuus -sivu (sivu 5) tai Tunnistin-sivu (sivu 8) on avattava.

Voit säätää Koko näyttö -sivun, Jaettu zoom -sivun ja Jaettu taajuus -sivun oikeanpuoleisessa osassa sekä tunnistimen sisällä näkyvän syvyysasteikon aluetta. Tämä asetus määrittää, miten syvältä luotain etsii kohteita.

- 1. Valitse MENU > Alue.
- 2. Valitse vaihtoehto:
  - Voit määrittää laitteen säätämään alueen automaattisesti syvyyden perusteella valitsemalla Automaattinen.
  - Voit suurentaa tai pienentää syvyysasteikon aluetta manuaalisesti valitsemalla Manuaalinen, atai ja ENTER.

Kun määrität alueen yhdellä sivulla, asetus otetaan käyttöön myös muilla sivuilla.

#### Zoomauksen säädöt

Voit säätää zoomausta Koko näyttö -sivulla, Jaettu zoom -sivulla ja Jaettu taajuus -sivulla. Voit myös antaa laitteen säätää zoomauksen automaattisesti.

Voit säätää zoomausta manuaalisesti valitsemalla alueen (zoomausikkunassa näytettävä luotaintietojen määrä) ja kiinteän aloitussyvyyden. Jos esimerkiksi valitset alueeksi 15 metriä ja aloitussyvyydeksi 5 metriä, laite näyttää alueen 5 metrin syvyydestä 20 metrin syvyyteen.

Kun säädät zoomauksen automaattisesti, näytössä näkyy määritetty alue laskettuna pohjasta ylöspäin. Jos valitset alueeksi esimerkiksi 10 metriä, laite näyttää alueen pohjasta 10 metrin korkeuteen pohjasta.

#### Zoomauksen säätäminen manuaalisesti

Ennen kuin voit säätää zoomausta manuaalisesti, Koko näyttö -sivu (sivu 4), Jaettu zoom -sivu (sivu 5) tai Jaettu taajuus -sivu (sivu 5) on avattava.

Kun määrität zoomauksen yhdellä sivulla, asetus ei tule käyttöön muilla sivuilla.

- 1. Valitse MENU > Zoomaus > Manuaalinen zoomaus > Väli.
- 2. Valitse näytettävä alue.
- 3. Valitse Syvyys.
- Valitsemalla 
   tai 
   voit säätää tarkasteluikkunaa.
- 5. Valitse ENTER > Valmis.

#### Zoomauksen säätäminen automaattisesti

Ennen kuin voit säätää zoomausta automaattisesti, Koko näyttö -sivu (sivu 4), Jaettu zoom -sivu (sivu 5) tai Jaettu taajuus -sivu (sivu 5) on avattava.

Kun valitset zoomausasetukseksi Autom. zoom yhdellä sivulla, asetus ei tule käyttöön muilla sivulla.

- 1. Valitse MENU > Zoomaus > Autom. zoom.
- 2. Valitse alue.

#### Näytön lukitseminen pohjaan

Ennen kuin voit säätää zoomausta, Koko näyttö -sivu (sivu 4), Jaettu zoom -sivu (sivu 5) tai Jaettu taajuus -sivu (sivu 5) on avattava.

Voit lukita näytön pohjaan Koko näyttö -sivulla, Jaettu zoom -sivulla tai Jaettu taajuus -sivulla valitsemalla alueen ja lukitsemalla sitten näytön pohjaan. Jos valitset alueeksi esimerkiksi 20 metriä, laite näyttää alueen pohjasta 20 metrin korkeuteen pohjasta. Etäisyys pohjasta näkyy näytössä oikealla.

Kun lukitset zoomauksen pohjaan yhdellä sivulla, asetus ei tule käyttöön muilla sivulla.

- 1. Valitse MENU > Zoomaus > Pohjan lukitus.
- 2. Valitse alue.

#### Luotainnäytön tauon määrittäminen

Ennen kuin voit määrittää näytön tauon, Koko näyttö -sivu (sivu 4), Jaettu zoom -sivu (sivu 5) tai Jaettu taajuus -sivu (sivu 5) on avattava.

- 1. Valitse MENU.
- 2. Valitse vaihtoehto.
  - Valitse echo 200-, echo 500c- tai echo 550c -laitteessa Luot. tauko/historia.
  - Valitse echo 300c -laitteessa Luotaimen tauko.

#### Luotainnäytön käytön jatkaminen

Näytön tauon määrittämisen tai luotainhistorian tarkastelemisen jälkeen valitse MENU > Jatka luotaamista.

#### Luotainhistorian kelaus

echo 200- echo 500c- tai echo 550c -laitteessa voit määrittää näytön tauon ja vierittää näyttöä luotainhistoriaa tarkastellaksesi.

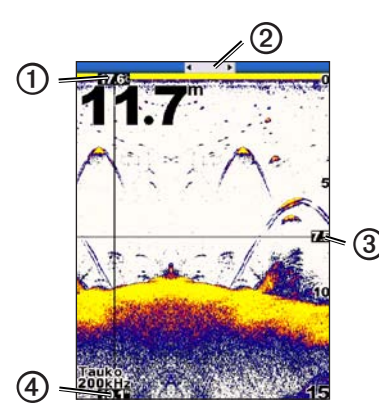

| 1 | Veden lämpötila pystyviivan osoittamassa sijainnissa.        |  |
|---|--------------------------------------------------------------|--|
| 0 | Vierityspalkista näet, miten kauas olet vierittänyt näyttöä. |  |
| 3 | Syvyys vaakaviivan kohdalla.                                 |  |
| 4 | Syvyys pystyviivan osoittamassa sijainnissa.                 |  |

#### Luotainhistorian avaaminen

Ennen kuin voit tarkastella luotainhistoriaa, Koko näytön -sivu (sivu 4), Jaettu zoom -sivu (sivu 5) tai Jaettu taajuus -sivu (sivu 5) on avattava echo 200-, echo 500c- tai echo 550c -laitteessa.

- 1. Valitse MENU > Luot. tauko/historia.
- 2. Voit vierittää näyttöä ja siirtää pystyviivaa valitsemalla 🕻 tai 📐
- 3. Voit säätää vaakasuuntaista syvyysviivaa valitsemalla 🔼 tai 🔽

#### Luotainnäytön kaikunopeuden määrittäminen

Ennen kuin voit säätää syvyysasteikon kaikunopeutta, Koko näyttö -sivu (sivu 4), Jaettu zoom -sivu (sivu 5), Jaettu taajuus -sivu (sivu 5) tai Tunnistin-sivu (sivu 8) on avattava.

Voit määrittää nopeuden, jolla luotain vierittyy oikealta vasemmalle.

Kaikunopeuden lisääminen lisää yksityiskohtia erityisesti, kun vene on liikkeellä tai kalastat troolilla. Kun kaikunopeutta vähennetään, luotaintiedot näkyvät näytössä tavallista kauemmin.

Kun määrität kaikunopeuden yhdellä sivulla, asetus otetaan käyttöön myös muilla sivuilla.

- . Valitse MENU > Määritä > Luotainasetus > Kaikunopeus.
- 2. Valitse kaikunopeus.

#### Syvyysviivan näyttäminen ja säätäminen

Ennen kuin voit näyttää syvyysviivan, Koko näyttö -sivu (sivu 4), Jaettu zoom -sivu (sivu 5) tai Jaettu taajuus -sivu (sivu 5) on avattava.

Voit näyttää luotainnäytössä vaakasuuntaisen viivan ja säätää sitä. Viivan osoittama syvyys näkyy näytön oikeassa reunassa.

Kun määrität syvyysviivan näyttöön yhdellä sivulla, se otetaan käyttöön myös muilla sivuilla.

1. Valitse MENU > Syvyysviiva > Käytössä.

2. Voit säätää syvyysviivaa valitsemalla 🔼 tai 🔽.

#### Taajuuden valitseminen

Ennen kuin voit valita taajuuden, Koko näyttö -sivu (sivu 4), Jaettu zoom -sivu (sivu 5) tai Tunnistin-sivu (sivu 8) on avattava.

Kun käytössä on kaksoistaajuuskaikuanturi, voit valita 200 kHz:n tai 77 kHz:n taajuuden.

200 kHz:n taajuus näyttää enemmän yksityiskohtia, sen keila on kapeampi ja sitä käytetään tavallisesti matalammassa vedessä.

77 kHz:n taajuuden keila on leveämpi, joten se kattaa suuremman alueen. Sen avulla voidaan myös paikantaa rakenteita, kuten kasvustoa, ja nähdä enemmän kaloja.

Kun määrität taajuuden yhdellä sivulla, asetus otetaan käyttöön myös muilla sivuilla.

- 1. Valitse MENU > Määritä > Luotainasetus > Taajuus.
- 2. Valitse taajuus.

#### Vedenalaisten kohteiden ulkoasun määrittäminen

Ennen kuin voit määrittää, miten luotain tulkitsee vedenalaiset kohteet, Koko näyttö -sivu (sivu 4), Jaettu zoom -sivu (sivu 5) tai Jaettu taajuus -sivu (sivu 5) on avattava.

Kun määrität vedenalaisten kohteiden ulkoasun yhdellä sivulla, asetus otetaan käyttöön myös muilla sivuilla.

- 1. Valitse MENU > Määritä > Luotainasetus > Kalasymboli.
- 2. Valitse vaihtoehto:
  - Voit näyttää vedenalaiset kohteet symboleina valitsemalla
  - Voit näyttää vedenalaiset kohteet symboleina ja lisäksi kohteen syvyystiedot valitsemalla 4.

- Voit näyttää vedenalaiset kohteet symboleina ja lisäksi luotaimen tuottamia taustatietoja valitsemalla
- Voit näyttää vedenalaiset kohteet symboleina ja lisäksi luotaimen tuottamia taustatietoja ja kohteen syvyystiedot valitsemalla

#### A-Scope

A-Scope on Koko näyttö -sivun oikeassa reunassa näkyvä vilkkuva pystytunnistin, joka näyttää reaaliajassa etäisyyden kohteisiin asteikolla. Tässä näkymässä uusimmat luotaintiedot näkyvät laajennettuina, joten niiden tarkasteleminen on helppoa. Myös lähellä pohjaa olevien kalojen havaitseminen on tässä näkymässä helpompaa.

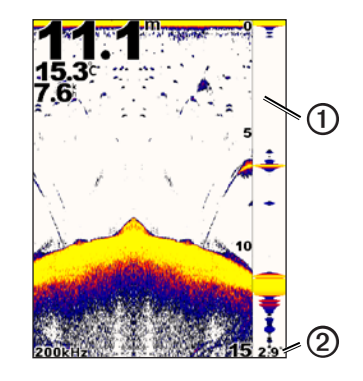

| 1 | A-Scope                                       |  |
|---|-----------------------------------------------|--|
| 0 | Kaikukeilan halkaisija nykyisessä syvyydessä. |  |

#### A-Scopen käynnistäminen

Valitse Koko näyttö -sivulla (sivu 4) MENU > Määritä > Luotainasetus > A-Scope > Käytössä.

# Hälytykset

#### Matalan veden ja syvän veden hälytysten määrittäminen

Voit määrittää laitteen antamaan äänimerkin, kun syvyys on määritettyä arvoa pienempi tai suurempi.

HUOMAUTUS: hälytysasetukset tallennetaan, kun laitteesta katkaistaan virta.

- 1. Valitse millä tahansa sivulla MENU > Määritä > Hälytykset.
- 2. Valitse vaihtoehto:
  - Voit määrittää äänimerkin kuulumaan, kun syvyys on määritettyä arvoa pienempi, valitsemalla Matala vesi > Käytössä.
  - Voit määrittää äänimerkin kuulumaan, kun syvyys on määritettyä arvoa suurempi, valitsemalla Syvä vesi > Käytössä.
- 3. Anna hälytysasetuksen arvo (sivu i).
- 4. Hyväksy arvo valitsemalla ENTER.

Hälytysasetus tulee näkyviin.

5. Valitse Valmis tai Vahvista.

#### Akun jännitehälytyksen määrittäminen

Voit asettaa hälytyksen, joka ilmoittaa, kun akun varaustila saavuttaa määritetyn alhaisen tason.

HUOMAUTUS: hälytysasetukset tallennetaan, kun laitteesta katkaistaan virta.

Valitse millä tahansa sivulla MENU > Määritä > Hälytykset > Akku > Käytössä.

- 2. Anna hälytysasetuksen arvo (sivu i).
- Hyväksy arvo valitsemalla ENTER. Hälytysasetus tulee näkyviin.
- 4. Valitse Valmis tai Vahvista.

#### Kalahälytysten määrittäminen

Voit määrittää laitteen antamaan äänimerkin, kun laite havaitsee vedenalaisen kohteen.

HUOMAUTUS: hälytysasetukset tallennetaan, kun laitteesta katkaistaan virta.

- 1. Valitse millä tahansa sivulla MENU > Määritä > Hälytykset > Kala.
- 2. Valitse vaihtoehto:
  - Valitse CARC kun haluat hälytyksen kaiken kokoisista kaloista.
  - Valitse CALL, kun haluat hälytyksen vain keskikokoisista ja suurista kaloista.
  - Valitse (M, kun haluat hälytyksen vain suurista kaloista.

#### Veden lämpötilahälytyksen määrittäminen

Jos laite on yhdistetty lämpötilakaikuanturiin, voit määrittää laitteen antamaan äänimerkin, kun veden lämpötilan vaihtelu on  $\pm 2$  °F ( $\pm 1,1$  °C).

HUOMAUTUS: hälytysasetukset tallennetaan, kun laitteesta katkaistaan virta.

- 1. Valitse millä tahansa sivulla MENU > Määritä > Hälytykset > Veden lämpötila > Käytössä.
- 2. Anna hälytysasetuksen arvo (sivu i).
- Hyväksy arvo valitsemalla ENTER. Hälytysasetus tulee näkyviin.
- 4. Valitse Valmis tai Vahvista.

#### Laahaushälytyksen määrittäminen

Voit määrittää laitteen antamaan äänimerkin, kun syvyysvaihtelu nykyisessä sijainnissa on määritettyä syvyyttä suurempi.

HUOMAUTUS: hälytysasetukset tallennetaan, kun laitteesta katkaistaan virta.

- Valitse millä tahansa sivulla MENU > Määritä > Hälytykset > Laahaus > Käytössä.
- 2. Anna hälytysasetuksen arvo (sivu i).
- 3. Hyväksy arvo valitsemalla ENTER.

Hälytysasetus tulee näkyviin.

4. Valitse Valmis tai Vahvista.

# Luotaimen herkkyys- ja kohina-asetukset

Voit säätää luotainnäytön herkkyys- ja kohina-asetuksia.

Kun määrität herkkyyden yhdellä sivulla, asetus otetaan käyttöön myös muilla sivuilla.

#### Herkkyyden määrittäminen manuaalisesti

Ennen herkkyyden säätämistä on avattava Koko näyttö -sivu (sivu 4), Jaettu zoom -sivu (sivu 5), Jaettu taajuus -sivu (sivu 5) tai Tunnistin-sivu (sivu 8).

Luotaimen herkkyysasetus kompensoi veden syvyyttä ja selkeyttä. Voit näyttää lisää yksityiskohtia suurentamalla herkkyysasetusta. Jos näyttö on liian täynnä, pienennä herkkyyttä.

Voit asettaa herkkyyden manuaalisesti suurentamalla asetusta, kun näytön vesiosassa alkaa näkyä häiriöitä. Pienennä sitten herkkyyttä hiukan.

**HUOMAUTUS**: herkkyyden määrittäminen Jaettu taajuus -sivulla edellyttää, että 77 kHz:n ja 200 kHz:n näytöt määritetään erikseen.

- 1. Valitse MENU > Herkkyys > Manuaalinen.
- 2. Valitsemalla 🔼 voit suurentaa herkkyysasetusta, kunnes näytön vesiosassa alkaa näkyä häiriöitä.
- 3. Pienennä herkkyyttä valitsemalla

#### Herkkyyden määrittäminen automaattiseksi

Ennen herkkyyden säätämistä on avattava Koko näyttö -sivu (sivu 4), Jaettu zoom -sivu (sivu 5), Jaettu taajuus -sivu (sivu 5) tai Tunnistin-sivu (sivu 8).

**HUOMAUTUS**: herkkyyden määrittäminen Jaettu taajuus -sivulla edellyttää, että 77 kHz:n ja 200 kHz:n näytöt määritetään erikseen.

#### 1. Valitse MENU > Herkkyys.

- 2. Valitse vaihtoehto:
  - Voit lisätä luotainnäytön herkkyyttä ja näyttää tavallista heikommat signaalit ja enemmän häiriöitä valitsemalla Automaattinen-korkea.
  - Voit käyttää näytön tavallista herkkyyttä valitsemalla Automaattinennormaali.
  - Voit vähentää luotainnäytön herkkyyttä ja häiriöitä valitsemalla Automaattinen-matala.

#### Kohinan poiston määrittäminen

Ennen kuin voit määrittää kohinan poiston, Koko näyttö -sivu (sivu 4), Jaettu zoom -sivu (sivu 5) tai Jaettu taajuus -sivu (sivu 5) on avattava.

Voit vähentää luotaimen heikkojen signaalien näkymistä suurentamalla kohinan poistoa.

Kun määrität kohinan poiston yhdellä sivulla, asetus otetaan käyttöön myös muilla sivuilla.

HUOMAUTUS: kohinan poiston määrittäminen Jaettu taajuus -sivulla edellyttää, että 77 kHz:n ja 200 kHz:n näytöt määritetään erikseen.

- 1. Valitse MENU > Määritä > Luotainasetus > Kohinan poisto.
- 2. Valitse kohinan poiston taso.

#### Pintakohinan piilottaminen

Ennen kuin voit piilottaa pintakohinan, Koko näyttö -sivu (sivu 4), Jaettu zoom -sivu (sivu 5) tai Jaettu taajuus -sivu (sivu 5) on avattava.

Voit määrittää, näyttääkö luotain lähellä olevan veden pinnan aiheuttamat häiriöt. Voit vähentää turhan tiedon näkymistä piilottamalla pintakohinan.

Kun määrität pintakohinan näyttämisen tai piilottamisen yhdellä sivulla, asetus otetaan käyttöön myös muilla sivuilla.

```
Valitse MENU > Määritä > Luotainasetus > Pintakohina > Piilota.
```

# Luotaimen lukemat

Voit määrittää, mitkä lukemat (veden lämpötila, akun varausteho, nopeus veteen ja matkamittari) näkyvät Koko näyttö -sivulla, Jaettu zoom -sivulla ja Jaettu taajuus -sivulla. Voit myös säätää näiden lukemien kokoa.

HUOMAUTUS: Veden lämpötilan näyttäminen edellyttää, että laite on yhdistetty lämpötilaa mittaavaan kaikuanturiin. Nopeus veteen -arvon näyttäminen edellyttää, että laite on yhdistetty nopeuskiekkokaikuanturiin.

#### Veden lämpötilan näyttäminen

Ennen kuin voit näyttää veden lämpötilan, Koko näyttö -sivu (sivu 4), Jaettu zoom -sivu (sivu 5) tai Jaettu taajuus -sivu (sivu 5) on avattava.

- 1. Valitse MENU > Määritä > Luotaimen numerot > Veden lämpötila.
- 2. Valitse Autom.

#### Nopeus veteen -arvon näyttäminen

Ennen kuin voit näyttää Nopeus veteen -arvon, Koko näyttö -sivu (sivu 4), Jaettu zoom -sivu (sivu 5) tai Jaettu taajuus -sivu (sivu 5) on avattava.

- l. Valitse MENU > Määritä > Luotaimen numerot > Nopeus veteen.
- 2. Valitse Autom.

#### Akun varaustehon näyttäminen

Ennen kuin voit näyttää akun varaustehon, Koko näyttö -sivu (sivu 4), Jaettu zoom -sivu (sivu 5) tai Jaettu taajuus -sivu (sivu 5) on avattava.

- 1. Valitse MENU > Määritä > Luotaimen numerot > Akku.
- 2. Valitse Näytä.

#### Matkamittarin näyttäminen

Ennen kuin voit näyttää matkamittarin, Koko näyttö -sivu (sivu 4), Jaettu zoom -sivu (sivu 5) tai Jaettu taajuus -sivu (sivu 5) on avattava.

Matkamittarin nollausohjeet ovat sivu 8.

- 1. Valitse MENU > Määritä > Luotaimen numerot > Matkamittari.
- 2. Valitse Autom.

#### Numeroiden koon määrittäminen

Ennen kuin voit määrittää numeroiden koon, Koko näyttö -sivu (sivu 4), Jaettu zoom -sivu (sivu 5) tai Jaettu taajuus -sivu (sivu 5) on avattava.

- 1. Valitse MENU > Määritä > Luotaimen numerot > Numerokoko.
- 2. Valitse haluamasi koko.

# Kalibrointi

#### Köliasetuksen määrittäminen

Köliasetus kompensoi pintalukeman kölin syvyyden mukaan, jotta voit mitata syvyyden kölin pohjasta kaikuanturin sijainnin sijasta.

- 1. Valitse toimenpide anturin sijaintipaikan perusteella:
  - Jos anturi on sijoitettu vesilinjaan ①, mittaa etäisyys anturin sijaintipaikasta veneen köliin. Anna tämä arvo positiivisena lukuna vaiheissa 4 ja 5.
  - Jos anturi on sijoitettu kölin pohjaan ②, mittaa etäisyys anturista vesilinjaan. Anna tämä arvo negatiivisena lukuna vaiheissa 4 ja 5.

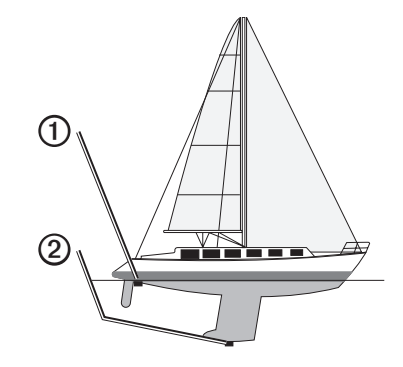

- 2. Valitse millä tahansa sivulla MENU > Määritä > Kalibrointi > Köliasetus.
- 3. Valitse ja painikkeilla positiivinen (+) tai negatiivinen (-) kaikuanturin sijainnin perusteella.

- 4. Anna köliasetuksen arvo (sivu i).
- 5. Valitse ENTER.
- Tarkista köliasetus Kalibrointi-näytössä varmistaaksesi, että määritit oikean arvon.

#### Veden lämpötilapoikkeaman määrittäminen

Lämpötilapoikkeama kompensoi lämpötilatunnistimen tuottaman lämpötilalukeman.

- 1. Mittaa veden lämpötila echo-laitteeseen liitetyllä lämpötilan mittaavalla kaikuanturilla.
- 2. Mittaa veden lämpötila käyttäen lämpömittaria tai toista, tarkaksi tiedettyä lämpötilatunnistinta.
- Vähennä vaiheessa 1 mitattu veden lämpötila-arvo lämpötilasta, jonka mittasit vaiheessa 2.

Saatu arvo on lämpötilapoikkeama. Anna tämä arvo vaiheissa 5 ja 7 positiivisena lukuna, jos echo-laitteeseen liitetty anturi mittaa veden lämpötilan todellista kylmemmäksi. Anna tämä arvo vaiheissa 5 ja 7 negatiivisena lukuna, jos echolaitteeseen liitetty anturi mittaa veden lämpötilan todellista lämpimämmäksi.

- Valitse millä tahansa sivulla MENU > Määritä > Kalibrointi > Lämpötilapoikkeama.
- 5. Valitse ja -painikkeilla positiivinen (+) tai negatiivinen (-) vaiheessa 3 mitatun arvon perusteella.
- 6. Anna hälytysasetuksen arvo (sivu i).
- 7. Valitse ENTER.
- Tarkista lämpötilapoikkeama-arvo Kalibrointi-näytössä varmistaaksesi, että määritit oikean arvon.

#### Nopeusanturin kalibrointi

- 1. Valitse millä tahansa sivulla MENU > Määritä > Kalibrointi > Kalibroi nopeus veteen.
- 2. Seuraa näytön ohjeita.

HUOMAUTUS: Varmista, että määrität ulkoisella lähteellä, kuten GPS:llä, mitatun suurimman nopeuden. (Älä määritä Kalibroi nopeus veteen -näytössä näkyvää Nopeus veteen -arvoa.)

# Liite

#### Tekniset tiedot

| Tekniset tiedot      | Mittatiedot                                                                                               |
|----------------------|----------------------------------------------------------------------------------------------------|
| Lämpötila-alue       | echo 200: -15–70 °C (5–158 °F)<br>echo 300c/500c/550c: -15–55 °C (5–131 °F)                               |
| Kompassin turvaväli  | echo 200: 250 mm (9,9 tuumaa)<br>echo 300c: 350 mm (13,8 tuumaa)<br>echo 500c/550c: 400 mm (15,75 tuumaa) |
| Virtalähteen jännite | 10-28 Vdc                                                                                                 |
| Nimellisvirta        | 1 A                                                                                                    |
| Sulake               | AGC/3AG - 3,0 A                                                                                           |
| Makeanveden syvyys*  | echo 200/300c: 457 m (1 500 tuumaa)<br>echo 500c/550c: 579 m (1 900 jalkaa)                               |
| Meriveden syvyys*    | echo 200/300c: 183 m (600 tuumaa)<br>echo 500c/550c: 213 m (700 jalkaa)                                   |

\*Syvyyskapasiteetti määräytyy veden suolaisuuden, pohjan tyypin ja muiden vesiolosuhteiden mukaan.

echo 200/300c/500/550c-laitteen mukana toimitetun kaikuanturin keilojen kulmat ovat 15 ja 45 astetta asetuksella 3dB. Kun tätä kaikuanturia käytetään yhdessä echo-laitteen kanssa, se voi havaita pienimmätkin signaalit 60 ja 120 asteeseen saakka. Suorituskyky on maksimaalinen sekä matalassa että syvässä vedessä, koska echo-sarja näyttää enemmän kaloja matalassa vedessä ja ulottuu syvälle rakenteiden ja pohjan muotojen näyttämiseksi.

### Kotelon puhdistaminen

#### ILMOITUS

Älä käytä kemiallisia puhdistusaineita ja liuottimia, jotka voivat vahingoittaa muoviosia.

- 1. Puhdista laitteen kotelo (ei kosketusnäyttöä) miedolla puhdistusnesteellä kostutetulla liinalla.
- 2. Pyyhi laite kuivaksi.

# Näytön puhdistaminen

#### ILMOITUS

Ammoniakkia sisältävät puhdistusaineet vahingoittavat häikäisynestopinnoitetta.

Laitteen pinnassa on erityinen häikäisynestopinnoite, joka on hyvin herkkä ihon rasvalle, vahoille ja hankauspuhdistusaineille.

- 1. Kostuta liina silmälasien linssinpuhdistusaineella, joka on määritetty turvalliseksi häikäisynestopinnoille.
- 2. Puhdista näyttö pehmeällä, puhtaalla nukkaamattomalla liinalla.

# Järjestelmäasetukset

#### Kielen määrittäminen

- 1. Valitse millä tahansa sivulla MENU > Määritä > Yksikkö > Kieli.
- 2. Valitse kieli.

#### Mittayksiköiden määrittäminen

Voit määrittää echo-laitteen näyttämät mittayksiköt.

- 1. Valitse millä tahansa sivulla MENU > Määritä > Yksikkö.
- 2. Valitse vaihtoehto:
  - Valitse Syvyys ja valitse Jalkaa (ft), Metriä (m) tai Syltä (fa).
  - Valitse Lämpötila ja valitse Fahrenheit (°F) tai Celsius (°C).
  - Valitse Nopeus veteen ja valitse Mailia tunn. (mh), Kilom./tunti (kh) tai Solmua (kt).
  - Valitse Etäisyys ja valitse Maili (mi, ft), Metrinen (km, m), Merenkulku (nm, ft) tai Merenkulku (nm, m).

#### Järjestelmätietojen tarkasteleminen

Valitse millä tahansa sivulla MENU > Määritä > Järjestelmä > Järjestelmätiedot.

#### Alkuperäisten tehdasasetusten palauttaminen

HUOMAUTUS: tämä toiminto poistaa kaikki antamasi tiedot.

Valitse millä tahansa sivulla MENU > Määritä > Järjestelmä > Järjestelmätiedot > Tehdasasetukset > Kyllä.

# Ohjelmiston käyttöoikeussopimus

KÄYTTÄMÄLLÄ ECHO 200-, ECHO 300C-, ECHO 500C- TAI ECHO 550C -LAITETTA HYVÄKSYT SEURAAVAN OHJELMISTON KÄYTTÖOIKEUSSOPIMUKSEN EHDOT. LUE TÄMÄ SOPIMUS HUOLELLISESTI.

Garmin Ltd. ja/tai sen tytäryhtiöt (Garmin) myöntävät käyttäjälle rajallisen käyttöoikeuden tämän laitteen kiinteään ohjelmistoon (Ohjelmisto) suoritettavassa binaarimuodossa tuotteen normaalin käytön yhteydessä. Ohjelmiston nimi sekä omistus- ja immateriaalioikeudet säilyvät Garminilla ja/tai sen kolmansien osapuolten toimittajilla.

Käyttäjä hyväksyy, että ohjelmisto on Garminin ja/tai sen kolmansien osapuolten toimittajien omaisuutta ja Yhdysvaltain sekä kansainvälisten tekijänoikeuslakien ja -sopimusten suojaama. Lisäksi käyttäjä hyväksyy, että ohjelmiston, jonka lähdekoodia ei toimiteta, rakenne, järjestys ja koodi sisältää Garminin ja/tai sen kolmansien osapuolten toimittajien arvokkaita liikesalaisuuksia ja lähdekoodimuotoinen ohjelmisto pysyy Garminin ja/tai sen kolmansien osapuolten toimittajien arvokkaina takaisin tai muunna ohjelmistoa tai mitään sen osaa ihmisen luettavaan muotoon tai luo sen perusteella johdannaisteoksia. Käyttäjä myöntyy siihen, että ei vie tai jälleenvie ohjelmistoa mihinkään maahan Yhdysvaltojen vienninvalvontalakien vastaisesti.

# **H9** ECHO 500C- JA ECHO 550C -TUTKIEN SISÄLLÄ OLEVAT LAMPUT SISÄLTÄVÄT ELOHOPEAA. NE ON HÄVITETTÄVÄ TAI KIERRÄTETTÄVÄ PAIKALLISTEN LAKIEN MUKAISESTI.

Lisätietoja on osoitteessa: www.garmin.com/aboutGarmin/environment/disposal.jsp.

# Hakemisto

#### Α

akun varausteho hälytys 13 näyttäminen 16 alue 9, 10 A-Scope 12

#### Н

hälytin 2 hälytykset akun varausteho 13 hälytin 2 kala 13 laahaus 14 lämpötila 13 matala ja syvä vesi 13 herkkyys määrittäminen automaattisesti 14 määrittäminen manuaalisesti 14

#### J

jaettu koko 5 Jaettu zoom -sivu 5 jännitehälytys 13 järjestelmätiedot 19

# sto

kaikunopeus 11 kala hälytys 13 symbolit 12 kalibrointi köliasetus 16 lämpötilapoikkeama 17 nopeusanturi 17 kieli 18 kirkkaus 1 kohinan poisto 15 Koko näyttö -sivu 4 köliasetus 16 kompassin turvaväli 18 kontrasti, näyttö 2

#### L

κ

laahaushälytys 14 laitteen rekisteröiminen i lämpöloki tarkasteleminen 7 lämpötilahälytys 13 lämpötila, näyttäminen 15 lämpötilapoikkeama 17 Loki-sivu 6 lämpötila 7 luotaimen lukemat 15 luotainhistoria 10 11 Luot tauko/historia 10 11

#### Μ

matalanveden hälytys 13 matkamittari näyttäminen 16 nollaaminen 8 mittavksiköt 19

#### Ν

näyttö jatkaminen tauon jälkeen 10 kirkkaus 1 kontrasti 2 päivä tai yö 2 tauon määrittäminen 10 nopeus, näyttäminen 15 nopeustunnistin, kalibrointi 17 nopeus veteen matkamittari, näyttäminen 16 näyttäminen 15 tunnistin, kalibrointi 17 numerot koko nävtössä 16 luotain 15 nävttäminen 15 Numerot-sivu 8

#### 0

ohjelmistoversio 19

#### Ρ

painikkeet 1 päivä- ja yöasetukset 2 pintakohina 15 pohjan lukitus 10 puhdistaminen kotelo 18 näyttö 18

#### S

sivut 4 symbolit, kala 12 syvänveden hälytys 13 syvyysasteikko 9 syvyysloki tarkasteleminen 7 syvyysviiva 11

#### Т

taajuus valitseminen 12 taustavalo 1 tehdasasetukset, palauttaminen 19 tunnistenumero 19 tunnistin, nopeus, kalibrointi 17 Tunnistin-sivu 8 tuotetuki, yhteyden ottaminen i

#### v

värikaavio 2 väritila 2 veden lämpötilahälytys 13 veden lämpötila, näyttäminen 15 veden lämpötilapoikkeama 17 versio, ohjelmisto 19 viiva, syvyys 11

#### Y

yhteyden ottaminen tuotetukeen i yö- ja päiväasetukset 2

#### Ζ

zoomaus

jaettu näyttö 5 säätäminen automaattisesti 10 säätäminen manuaalisesti 9

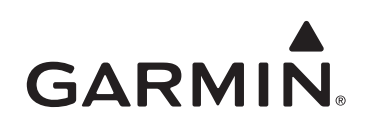

© 2011 Garmin Ltd. tai sen tytäryhtiöt

Garmin International, Inc. 1200 East 151st Street, Olathe, Kansas 66062, Yhdysvallat

Garmin (Europe) Ltd. Liberty House, Hounsdown Business Park, Southampton, Hampshire, SO40 9LR Iso-Britannia

> Garmin Corporation No. 68, Jangshu 2<sup>nd</sup> Road, Sijhih, Taipei County, Taiwan

#### www.garmin.com

Osanumero 190-01313-37 versio A